## 《昆十中工银 e 缴费操作流程》

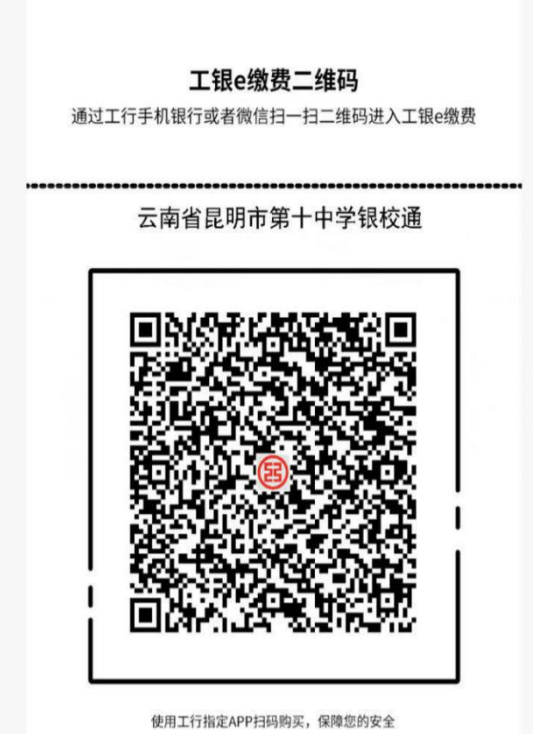

## 工银 e 缴费二维码操作流程

1. 登陆中国工商银行 APP 或者微信界面,点击扫一扫,扫描昆十中工银 e 缴费二维码

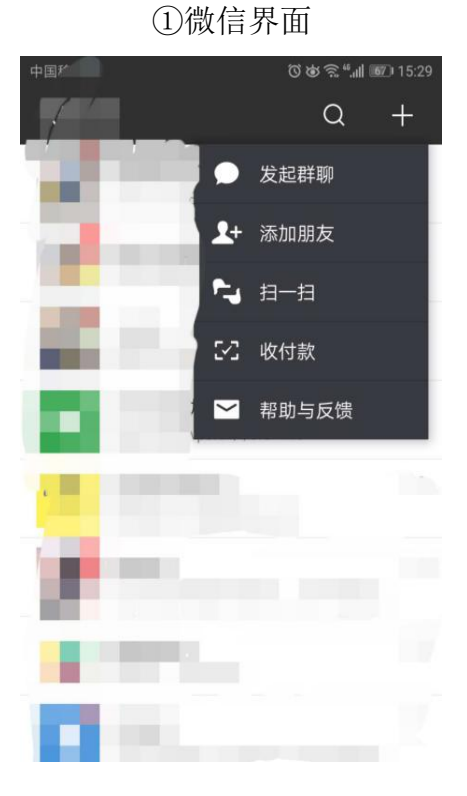

②工行 APP 界面

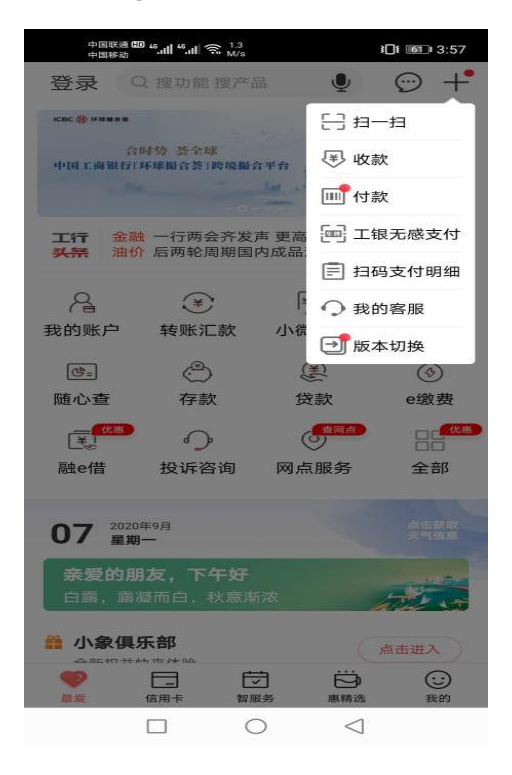

2. 根据弹出界面,请在"学号"栏内输入所缴学生<u>身份证号</u>,(可在《2021-2022 学年秋季学期收费名单》 中查询),点击【查询】或者【下一步】

| ①微信界面                                      |                                   |
|--------------------------------------------|-----------------------------------|
| ついます。<br>【银e缴费                             | ີສະ"ແ <b>ມ ເອຍ</b> ) 10:17<br>••• |
| <ul> <li>工行手机银行</li> <li>工行手机银行</li> </ul> | 立即打开                              |
| 14 ス南首臣切行第十年<br>14 云南省昆明市                  | 第十中学                              |
| 1活                                         | 95588                             |
| 查询                                         |                                   |
| 繳费记录                                       |                                   |
|                                            |                                   |
|                                            | $\wedge$                          |
|                                            | LU .                              |

3. 核对学生基本信息,包括姓名、识别号、账单金额等,确认无误后点击【立即缴费】或【下一步】

①微信界面

| 中国联通 🎟 40,山川 😪 7<br>中国移动 | <sup>704</sup> 3∕s 3€ 1⊡t 100 6:07 |
|--------------------------|------------------------------------|
| × 工银e缴费                  | •••                                |
| 缴费项目                     | 云南省昆明市第十中学银校通                      |
| 收费机构                     | 云南省昆明市第十中学                         |
| 联系电话                     | 95588                              |
| 学号                       | 20200907                           |
| 姓名                       | *1=                                |
| 请选择需要缴费的账单               |                                    |
| ⊘ 学费-202001 详情           | 青 0.10                             |
| ✓ 住宿费-202001 i           | 羊情 0.10                            |
| 合计缴费金额                   | 0.20                               |
| 返回                       | 立即缴费                               |
|                          |                                    |
|                          |                                    |
|                          |                                    |
|                          |                                    |
|                          | $\bigcirc  \triangleleft$          |

②工行 APP 界面

|   | 中国联通 000 %.111 %.<br>中国移动  | ∎ 🗟 <sup>1</sup><br>K/s | <b>1</b> ☐ <b>1 16</b> :30 |
|---|----------------------------|-------------------------|----------------------------|
| < |                            | 待缴账单                    |                            |
| 缴 | 费项目                        | 云南省昆明市                  | 5第十中学银校通                   |
| 收 | 费机构                        | 云南省                     | 官眼市第十中学                    |
| 学 | 号                          |                         | 20200907                   |
| 0 | <b>0.10元</b><br>2020-09-07 |                         | 查看详情 >                     |
| 0 | <b>0.10元</b><br>2020-09-07 |                         | 查看详情 >                     |
|   |                            |                         | 合计: 0.20元                  |
|   |                            | 下一步                     |                            |
|   |                            |                         |                            |
|   |                            |                         |                            |
|   |                            |                         |                            |
|   |                            | 0                       | <1                         |

4. 跳出缴费界面,输入密码,确认付款,即可完成缴费。

| 中国移动 🗭 |        | 网络纲           | 46,ull (82): 10:2 |
|--------|--------|---------------|-------------------|
| × 工银e缴 | 费      |               |                   |
|        | ¥З     | 00            |                   |
|        | 一日の    | ē十中学铜校诵       |                   |
|        | 缴费     | 成功            |                   |
| 订单编号   | O30322 | 2000201808310 | DF46287187        |
| 缴费用户   |        |               | 1111              |
| 缴费详情   |        |               | 查看                |
|        | 返回缴    | 费首页           |                   |
|        | 电子     | 回单            |                   |
| 继续缴费   |        |               | 全部>               |
|        | ¥      | 1             | 4                 |
| 学杂费    | 手机充值   | 交通罚款          | 电费                |

如果需要**查询学生学费是否缴清**,只需再次扫描二维码登陆,输入学生学号即可查询,如果学费未缴 清,请再根据以上步骤再操作一遍,如果已缴清学费会出现如下界面:

| 中国移动 💘  | ⑦��奈 <sup>46</sup> .ull  15:50           |
|---------|------------------------------------------|
| × 工银e缴费 |                                          |
| -<br>x  | () () () () () () () () () () () () () ( |
| 缴费项目    | 云南省昆明市第十中学银校通                            |
| 收费机构    | 云南省昆明市第十中学                               |
| 联系电话    | 95588                                    |
| 学号      | 1111                                     |
|         | 返回                                       |
|         |                                          |